## SET UP GIRA / KNX APP FEATURE

Setting up the in-lite app for connection to KNX

- 1. First set up the in-lite system with the in-lite app. See explanation 'pairing SMART BRIDGE & in-lite app'.
- 2. Update the in-lite Smart products. Your SMART BRIDGE does this automatically as soon as it is connected to the internet. In the in-lite app, you can check if:
  - $\scriptstyle \dots$  the SMART BRIDGE has at least software version 1.5.5
  - ... the SMART HUB has at least software version 52
  - ... the Smart Lights have at least version 36 or higher
  - ... your in-lite app has at least version 3.15 (for both iOS and Android)
- 3. In the in-lite app, go to settings and click on "SMART BRIDGE".

4. Click on the button: 'Connect to KNX'. Here you will also find the required login tokens and the IP address of the SMART BRIDGE. Share these with the KNx integrator.

| Smart bridge                           |      |                                                                                            |
|----------------------------------------|------|--------------------------------------------------------------------------------------------|
| A direct connection to the<br>internet |      |                                                                                            |
| Status: Connected                      | - I. |                                                                                            |
| Connect a Matter hub 📩                 | >    |                                                                                            |
| Connect to KNX                         | >    |                                                                                            |
|                                        |      | Connect with KNX                                                                           |
| Troubleshooting                        | >    | Smart garden lighting with<br>the standard for automatic<br>in homes and buildings         |
| Software version: 3.02.18              |      |                                                                                            |
| OS version: 1.0.19                     |      | with the GIRA XI/LI modules<br>a pairing code, you can eas<br>connect the in-lite system t |
|                                        | -    |                                                                                            |

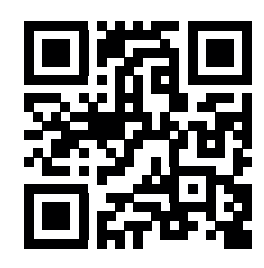

LOGIC MODULE

From here the installation is up to the KNX integrator.

- 5. Download the Logic Module.
- 6. Ensure that an X! or L1 Gira server is installed.
- 7. Open the Gira Project Assistant and upload the in-lite Logic Module.
- 8. Use the pairing code from the in-lite app.
- 9. Refer to the manual for further instructions.

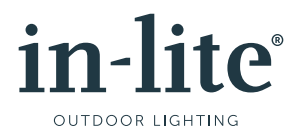